Федеральное агентство по образованию

Государственное образовательное учреждение высшего профессионального образования

САНКТ-ПЕТЕРБУРГСКИЙ ГОСУДАРСТВЕННЫЙ УНИВЕРСИТЕТ НИЗКОТЕМПЕРАТУРНЫХ И ПИЩЕВЫХ ТЕХНОЛОГИЙ

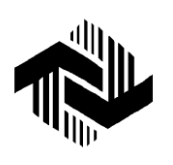

Кафедра деталей машин и основ

инженерного проектирования

# СОЗДАНИЕ ПАРАМЕТРИЧЕСКОЙ МОДЕЛИ В РЕДАКТОРЕ АРМ GRAPH

Практический учебный курс APM WinMachine для студентов всех специальностей всех форм обучения

> Санкт-Петербург 2008

**Молодова Ю.И.** Создание параметрической модели в редакторе APM Graph: Практический учебный курс APM WinMachine для студентов всех спец. всех форм обучения. – СПб.: СПбГУНиПТ, 2008. – 14 с.

#### Рассмотрено создание параметрических моделей в редакторе APM Graph.

Рецензент Доктор техн. наук, проф. В.А. Арет

Рекомендован к изданию редакционно-издательским советом уни-верситета

© Санкт-Петербургский государственный университет низкотемпературных и пищевых технологий, 2008

# ВВЕДЕНИЕ

Системой автоматизированного проектирования (САПР) называют совокупность средств и методов для осуществления автоматизированного проектирования. Под автоматизированным проектированием понимают проектирование с помощью ПК, включающее поиск оптимального решения с выдачей результатов в графическом виде. Такое проектирование ведется в диалоговом режиме «Пользователь–ПК».

Необходимость автоматизации проектирования обусловлена требованием сокращения времени разработки новых конструкций за счет повышения производительности конструкторских работ, так как сложность проектируемых изделий удваивается в течение каждого десятилетия.

САПР APM WinMachine позволяет получить, например, рабочий чертеж зубчатого цилиндрического колеса, рабочий чертеж вала, компоновочную схему и рабочий чертеж двухступенчатого цилиндрического редуктора и др.

Курсовой проект по курсу «Детали машин» является первой самостоятельной расчетно-конструкторской работой студента, в ходе которой приобретаются и развиваются навыки выполнения расчетов и чертежей, использования справочной литературы и ГОСТов, оформления технической документации.

Успешно выполнив курсовой проект, студент приобретает начальные конструкторские навыки и известную самостоятельность в решении простейших технических задач.

Настоящие методические указания имеют одной из целей оказание помощи студентам в работе над курсовым проектом.

### СОЗДАНИЕ ПАРАМЕТРИЧЕСКОЙ МОДЕЛИ В РЕДАКТОРЕ APM Graph

#### Общий порядок создания модели

1. Составление плана построения модели.

2. Ввод переменных.

3. Графическое задание последовательности команд, ведущих к построению модели, и их параметризация.

4. Проверка корректности работы построенной модели.

5. Задание базовой точки модели.

#### Задача

Создать параметрическую модель полосы с отверстиями.

Модель полосы должна содержать n отверстий диаметра d, равномерно расположенных по длине полосы; длина l и ширина полосы b зависят от количества отверстий и их диаметра.

Число отверстий *n* и их диаметр *d* являются независимыми переменными, а длина *l* и ширина полосы *b* – зависимыми.

#### Решение

При создании параметрической модели рекомендуется придерживаться определенных правил и последовательности действий, для того чтобы достигнуть желаемого результата с наименьшей затратой усилий. Рассмотрим эти правила с краткими пояснениями.

Создание конкретной модели. Все команды, которые использовались при создании модели, документируются, следовательно, если какой-либо объект был создан ошибочно и затем удален, то все относящиеся к этому процессу команды, тем не менее, войдут в список. Очевидно, что модель в этом случае получится явно неоптимальной.

В качестве начальной точки используют точку с координатами (0, 0). При таком выборе начальной точки выражения, описывающие те или иные параметры объектов, получаются более компактными. Каждую команду сразу же после ее выполнения параметризуют. Сразу после того, как был создан какой-либо объект параметрической модели, нужно, не создавая другой объект, поставить в соответствии с его параметрами выражение, состоящее из переменных. При этом появляется возможность визуально убедиться в том, что объект создан корректно, поскольку если при его создании была допущена ошибка, то это сразу же станет заметно.

Если же создать сразу несколько объектов, а потом приступать к процедуре их параметризации, то найти ошибку будет значительно сложнее, так как придется отслеживать все выполненные шаги.

Исключение из этого правила может быть сделано при последовательном построении цепочки объектов, например, отрезков, у которых начало каждого последующего отрезка совпадает с концом предыдущего. В этом случае дополнительную привязку к контрольным точкам введенного отрезка выполнять не нужно.

#### План построения модели

1. Указываем начальную точку – центр первой (левой) окружности и создаем окружность с центром в начальной точке.

2. Проводим вертикальную осевую линию отверстия.

3. С помощью четырех отрезков создаем внешний замкнутый прямоугольный контур полосы начиная с левого верхнего угла.

4. Проводим общую осевую линию симметрии полосы.

5. Создаем прямоугольный массив, состоящий из отверстий.

#### Ввод переменных

Для перехода в режим создания параметрической модели выбираем в меню **Файл** пункт **Создать модель**.

Вначале вводятся независимые, а затем зависимые переменные. Делается это следующим образом: прежде всего нажимаем на панели инструментов «Параметризация» кнопку «Вызов диалогового окна задания переменных».

После нажатия кнопки «Добавить» откроется новое диалоговое окно «Переменная». В поля ввода этого диалога записываем характеристики задаваемой переменной:

 в поле ввода «Переменная:» записываем имя переменной, которое должно начинаться с буквы латинского алфавита и может содержать цифры;

 – в поле ввода «Выражение:» следует записать математическое выражение, которое будет использоваться для вычисления этой переменной. Для независимой переменной это поле ввода остается пустым;

– в поле ввода **«Значение:»** задается числовое значение, которое принимает эта переменная. Это поле обязательно к заполнению для любой переменной;

– в поле ввода «Комментарий:» при необходимости записываются комментарии к данной переменной.

Ввод переменных заканчивается нажатием кнопки «ОК».

# Графическое задание последовательности команд, ведущих к построению модели, и их параметризация

На этом этапе реализуется намеченный выше порядок построения модели:

I. Создание окружности и ее параметризация. Нажимаем кнопку «По центру и радиусу» на панели инструментов «Рисование» (меню Рисовать/Окружность/Центр и радиус) и создаем окружность произвольного радиуса в произвольном месте поля чертежа. Затем нажимаем на панели инструментов «Параметризация» кнопку «Вызов диалогового окна параметрических команд» (меню Параметризация/Команды...), вызывая тем самым диалоговое окно «Список параметрических команд».

В верхней части этого диалога находится список параметрических команд, выполненных пользователем к текущему моменту.

В центральной и нижней частях окна находятся группы параметров *Центральная точка* № 1 и Точка окружности. Рассмотрим их более подробно:

1) при построении окружности по центру и радиусу, как в рассматриваемом случае, первым шагом является определение координат точки центра окружности. С этой целью в группе параметров Центральная точка № 1 задаем положение центра окружности, установив переключатель в положение Значения. В столбцах таблицы этой группы записаны текущие координаты начальной точки центра окружности;

2) если необходимо отредактировать какой-либо параметр, нужно вначале выбрать соответствующую строку однократным щелчком левой кнопки мыши, а затем сделать на ней двойной щелчок левой кнопкой мыши (или нажать клавишу **Enter** или **Пробел** на клавиатуре) и записать нужные значения в поля ввода открывшегося диалогового окна с названием этого параметра (см. рисунок).

| x                    | ? ×    |
|----------------------|--------|
| Переменная:          | OK     |
| Выражение:           | Отмена |
| <u>З</u> начение: 79 |        |
| Комментарий:         |        |
|                      |        |

#### Диалоговое окно

В случае, если требуется вычислить рассматриваемый параметр, необходимо ввести в поле ввода **«Выражение:»** его аналитическое выражение. Если же параметр имеет постоянное значение (как в нашем случае), это значение нужно записать в поле ввода **«Значение:»**, оставив поле ввода **«Выражение:»** пустым.

Поле ввода «Переменная:» используется для задания дополнительной переменной, которая будет описываться аналитическим выражением, введенным в поле ввода «Выражение:». По умолчанию поле ввода «Переменная:» неактивно.

Поле ввода «Комментарий:» соответствует аналогичному полю ввода в окне «Переменная:» и может либо заполняться, либо оставаться пустым.

В рассматриваемом случае в качестве начальной принята точка с координатами (0, 0), следовательно, текущее значение координаты центра окружности X нужно изменить на нулевое. Аналогично приравниваем к нулю и координату Y.

Переходим к определению значения радиуса окружности. Сделать это можно с помощью группы параметров Точка окруж-

ности. В этой группе параметров есть три вкладки, позволяющие тремя разными способами определить радиус окружности:

– с помощью вкладки «**Точка**» можно задать координаты одной из точек окружности аналогично заданию координат центральной точки окружности;

- на вкладке «**Радиус**» можно задать значение радиуса окружности;

- на вкладке «Диаметр» можно задать значение диаметра окружности.

В рассматриваемом случае, поскольку в качестве переменной выступает значение диаметра окружности *d*, удобнее воспользоваться вкладкой «**Диаметр**». При этом аналитическое выражение для вычисления параметра будет наиболее простым. Перейдя в эту вкладку, записываем в поле ввода «**Выражение:**» открывшегося диалогового окна «**Диаметр**» значение параметра *d*, оставляя в поле ввода «**Значение:**» то число, которое там уже имеется.

На этом параметризация создаваемой окружности заканчивается, и после нажатия кнопки «**OK**» в диалоговом окне «**Список параметрических команд**» эта окружность должна отобразиться в со-ответствии с введенными параметрами. Если при проведении процедуры параметризации была допущена ошибка, то она станет заметна при отрисовке.

**II. Вертикальная осевая линия созданной окружности** – это отрисованный вертикальный отрезок линией типа *Осевая* который проходит через центр окружности и выступает за ее контур сверху и снизу на 3 мм. Выбираем режим задания отрезка, нажимая кнопку **«Через 2 точки»** на панели инструментов **«Рисование»** (меню **Рисовать/Отрезок/Через 2 точки**), и строим отрезок сверху вниз таким образом, чтобы он был близок к требуемому, а затем приступаем к параметризации этого отрезка.

В диалоговом окне «Список параметрических команд» выбираем из списка параметрических команд «Рисование отрезка через две точки». Объект чертежа, к которому относится данная команда, выделится малиновым цветом. Это можно увидеть, если диалоговое окно «Список параметрических команд» несколько сдвинуть в сторону. Параметризация введенного отрезка включает в себя:

– изменение типа линии отрезка. Для этого нужно нажать в поле окна кнопку «**Атрибуты**» и выбрать тип линии *Осевая*. При необходимости можно выбрать другой слой;

– задание координат Контрольной точки  $\mathcal{N} 2$  (верхняя точка) отрезка. Координаты этой точки, а именно X = 0, Y = d / 2 + 3, задаются относительно начальной точки (0, 0), являющейся центром окружности. Аналитическое выражение (Y) вводим в поле ввода «Выражение:», а числовое значение (X) – в поле ввода «Значение:»;

– задание положения второй Контрольной точки № 3 (нижней) отрезка. Координаты этой точки удобнее вводить на вкладке «Длина и угол». Длина равна L = d + 6, а угол  $A = 270^{\circ}$ .

Нажав кнопку «**OK**» диалогового окна «**Список параметри**ческих команд», убеждаемся, что все сделано верно: вертикальная осевая линия окружности должна изобразиться в поле чертежа без ошибок.

**Ш.** Создание внешнего замкнутого прямоугольного контура полосы начинаем с построения левого верхнего угла полосы:

– создаем верхний горизонтальный отрезок, определяющий длину полосы. Его, как и отрезок вертикальной осевой линии, нужно строить по двум точкам. Первая (левая) точка имеет координаты X = -3d/2; Y = d. Вторую точку отрезка задаем на вкладке «Длина и угол». Длина равна L = 1, а угол  $A = 0^\circ$ ;

– затем рядом произвольно строим правый вертикальный отрезок. Он должен присоединяться к концу предыдущего отрезка. Поэтому начальную точку этого отрезка задаем не координатами, а указанием контрольной точки, к которой он будет присоединен. Для этого ставим переключатель в положение *Присоединить к точке* и, нажав стрелку выпадающего списка, выбираем нужную контрольную точку объектов и их расположение на чертеже. Присоединяем начальную точку создаваемого отрезка к контрольной точке № 5.

Положение второй точки отрезка задаем по длине и углу. Длина будет равна L = b, а угол  $A = 270^{\circ}$ ;

 – два последующих отрезка, замыкающих внешний контур полосы, создаем в один прием, используя привязку к уже имеющимся контрольным точкам других отрезков; – для параметризации нижнего горизонтального отрезка достаточно задать только его длину (L = 1) и угол ( $A = 180^{\circ}$ ), а последний левый отрезок уже будет привязан к двум точкам, поэтому в его параметризации нет необходимости.

После этих построений на экране монитора должен появиться прямоугольный контур полосы с одним (левым) отверстием.

**IV. Построение общей горизонтальной линии симметрии** полосы. Эта линия должна быть штрихпунктирной и выступать за пределы контура полосы слева и справа на 5 мм.

Создаем такую осевую линию по аналогии с вертикальной осевой линией окружности. Первая (левая) точка имеет координаты X = 3d / 2 - 5; Y = 0; длина отрезка равна L = 1 + 10, а угол  $A = 0^{\circ}$ .

Затем нажимаем в поле окна кнопку «Атрибуты» и выбираем тип линии Осевая. При необходимости можно выбрать другой слой.

**V. Создание прямоугольного массива, состоящего из одной строки и** *n* **столбцов**. При создании любого массива необходимо ввести конкретное число его строк и столбцов. В рассматриваемом примере массив имеет одну строку, а количество столбцов равно числу отверстий. Пусть полоса содержит три отверстия, тогда массив будет состоять из трех столбцов. Объектами массива, т. е. примитивами, из которых и создаются элементы массива, являются *окружность* и *вертикальная осевая линия*. Базовая точка перемещения – центр окружности с координатами (0, 0).

Итак, производим операцию создания прямоугольного массива и приступаем к ее параметризации. При параметризации этой команды имеются некоторые особенности.

С помощью элементов группы параметров Объекты диалогового окна «Список параметрических команд» нужно уточнить, из каких именно объектов будет формироваться массив. В списке Доступные объекты указываются те объекты модели, которые доступны для создания массива, а в список Объекты для массива помещаются те объекты, из которых этот массив формируется.

С помощью кнопок «Добавить объект(ы)» и «Убрать объект(ы)» можно либо добавлять объекты в создаваемый массив, либо удалять их из массива.

12

Для ввода числа строк и столбцов нажимаем кнопку «Параметры массива» и в поля ввода открывшегося одноименного диалогового окна вводим число строк и столбцов массива.

В полях группы параметров *Первая точка перемещения* указываются параметры базовой точки перемещения. Можно задать или координаты базовой точки – переключатель находится в положении *Значения*, или выбрать привязку к одной из контрольных точек – переключатель в положении *Брать координаты*.

В полях группы *Параметры массива* нужно указать вторую точку смещения. Сделать это можно, задав ее координаты или длину и угол отрезка (можно также задать смещение по осям координат). В рассматриваемой задаче задаем *смещение* по оси *X*, равное 2*d*, оставив смещение по *Y* равным нулю.

После выполнения этой команды получаем корректно созданную параметрическую модель.

#### Проверка корректности работы построенной модели

Для проверки корректности работы построенной модели нужно открыть список всех ее переменных и изменить их (в разумных пределах), проверяя, как созданная параметрическая модель отрабатывает эти изменения. Если при создании модели была допущена ошибка, то ее легко заметить и исправить, вернувшись к списку параметрических команд.

#### Выбор базовой точки модели

Положение базовой точки определяет удобство последующего встраивания созданной параметрической модели в чертеж, поэтому важно корректно задать эту точку. Если положение базовой точки не задавать, то по умолчанию ее координаты будут равны (0, 0), что не всегда удобно.

Для задания положения базовой точки следует нажать на панели инструментов «Параметризация» кнопку «Задание базовой точки параметрической модели» (меню Параметризация/Базовая точка...), после чего откроется диалоговое окно «Базовая точка». Положение базовой точки задается значением ее координат, в том числе и аналитическим выражением (переключатель стоит в положении Значения), или положением какой-либо контрольной точки модели. В последнем случае переключатель устанавливается в положение Присоединить к точке.

На этом процесс создания параметрической модели завершен. Модель следует сохранить, после этого она может быть встроена в чертеж с помощью функции «Вставка блока».

#### Практическое задание

Создать параметрическую модель фланца, размеры которого указаны на выданном Вам задании, с учетом следующих особенностей:

1. Наружный и внутренний диаметры фланца являются независимыми переменными.

2. Центры малых окружностей (отверстий) находятся на вспомогательной окружности, которая расположена строго посередине между наружной и внутренней окружностями.

3. Количество и диаметр отверстий также являются переменными величинами.

# СОДЕРЖАНИЕ

| ВВЕДЕНИЕ                                                 | 3  |
|----------------------------------------------------------|----|
| СОЗДАНИЕ ПАРАМЕТРИЧЕСКОЙ МОДЕЛИ<br>В РЕЛАКТОРЕ АРМ Graph | 6  |
| Общий порядок создания модели                            | 6  |
| Задача                                                   | 6  |
| Решение                                                  | 6  |
| План построения модели                                   | 7  |
| Ввод переменных                                          | 7  |
| Графическое задание последовательности команд,           |    |
| ведущих к построению модели, и их параметризация         | 8  |
| Проверка корректности работы построенной модели          | 13 |
| Выбор базовой точки модели                               | 13 |
| Практическое задание                                     | 14 |

Молодова Юлия Игоревна

# СОЗДАНИЕ ПАРАМЕТРИЧЕСКОЙ МОДЕЛИ В РЕДАКТОРЕ АРМ GRAPH

Практический учебный курс APM WinMachine для студентов всех специальностей всех форм обучения

> Редактор Р.А. Сафарова

*Корректор* Н.И. Михайлова

Компьютерная верстка Н.В. Гуральник

Подписано в печать 27.09.2008. Формат 60×84 1/16 Усл. печ. л. 0,93. Печ. л. 1,0. Уч.-изд. л. 0,75 Тираж 100 экз. Заказ № С 5

СПбГУНиПТ. 191002, Санкт-Петербург, ул. Ломоносова, 9 ИИК СПбГУНиПТ. 191002, Санкт-Петербург, ул. Ломоносова, 9